## How to Change a Field Label in a Screen

- On the user's menu panel go to System Manager menu then click Screen Labels under the Maintenance group.
  Select the Label Name, this is the original field name in the screen
- 3. Enter the Custom Label that will be the new name of the field
- 4. Click the Save button once done.
- 5. To verify, open the screen with the original field label, new custom label should now show. Custom Label will show on all screen that uses the same field name.

| <b>Company Location</b>                     | - 0001-Fort Wayne       |            |                |                |                                                    |                           | ^ □ ×                     |   |               |               |           |              |              |   |   |        |
|---------------------------------------------|-------------------------|------------|----------------|----------------|----------------------------------------------------|---------------------------|---------------------------|---|---------------|---------------|-----------|--------------|--------------|---|---|--------|
| New Save Search Delete Undo Duplicate Close |                         |            |                |                |                                                    |                           |                           |   | Screen Labels |               |           |              |              | ^ |   | ×      |
| 🔶 Detail Setup                              | GL Accounts Sales Grain | n Point of | f Sale Pricing | g Cash Deposit | Stor                                               | age Location Purchase Log | istics Contract Managemen |   | Save          |               |           |              |              |   |   |        |
| New Loc Name                                | SUUT-POIL Wayne         |            |                |                |                                                    | Approvals                 |                           |   | + 1           | nsert X Remo  | ve Export | - III View - | Filter (F3)  |   |   | K.     |
| Туре                                        | Warehouse               |            |                |                | + Insert X Delete Export • Bill View • Priter (F9) |                           |                           |   |               | Label Name*   |           |              | Custom Label | • |   |        |
| Location Number +                           | 001                     |            |                |                |                                                    | Require Approval For      | Approver List             | L |               | Location Name |           |              | New Loc Nam  | 2 |   |        |
| Search Address                              | Enter address to search |            |                |                |                                                    |                           |                           | L |               |               |           |              |              |   |   |        |
| Address                                     | 4242 Flagstaff Cove     |            |                |                |                                                    |                           |                           |   |               |               |           |              |              |   |   |        |
| City                                        | Fort Wayne              | State      | IN             |                |                                                    |                           |                           |   |               |               |           |              |              |   |   |        |
| Zip/Postal                                  | 46815                   | Country    | United State   | •s ~           |                                                    |                           |                           | L |               |               |           |              |              |   |   |        |
| Phone                                       | 800.433.5724            | Fax        |                |                |                                                    |                           |                           | L |               |               |           |              |              |   |   |        |
| Email                                       | E E                     |            |                |                |                                                    |                           |                           | L |               |               |           |              |              |   |   |        |
| Website                                     | 6                       |            |                |                |                                                    |                           |                           | L |               |               |           |              |              |   |   |        |
| Latitude                                    | 41.119945               | 5 Longitud | e              | -85.02701      |                                                    |                           |                           | L |               |               |           |              |              |   |   |        |
| License / Non-Licer                         | ise                     |            |                |                |                                                    |                           |                           | L |               |               |           |              |              |   |   |        |
| Active                                      | $\checkmark$            |            |                |                |                                                    |                           |                           | L |               |               |           |              |              |   |   |        |
| Internal Notes                              |                         |            |                |                |                                                    |                           |                           |   |               |               |           |              |              |   |   |        |
|                                             |                         |            |                |                |                                                    |                           |                           |   | ?             | 0.12s         | Ready     |              |              |   | g | Refres |
| ? 🔘 🖓 1.45s                                 | Ready                   |            |                |                |                                                    | N Page 1                  | of 1 🕨 🕅 🖯 Refresh        |   |               |               |           |              |              |   |   |        |